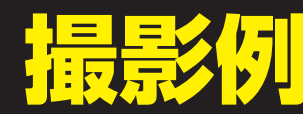

### 以下2枚の画像の添付をお願い致します。 •端末表側の写真 ・IMEI(端末識別番号)を表示させたスクリーンショット

## 端末表側の写真撮影例

別のカメラを用意して撮影するか、 鏡に映して端末のインカメラで撮影して下さい。

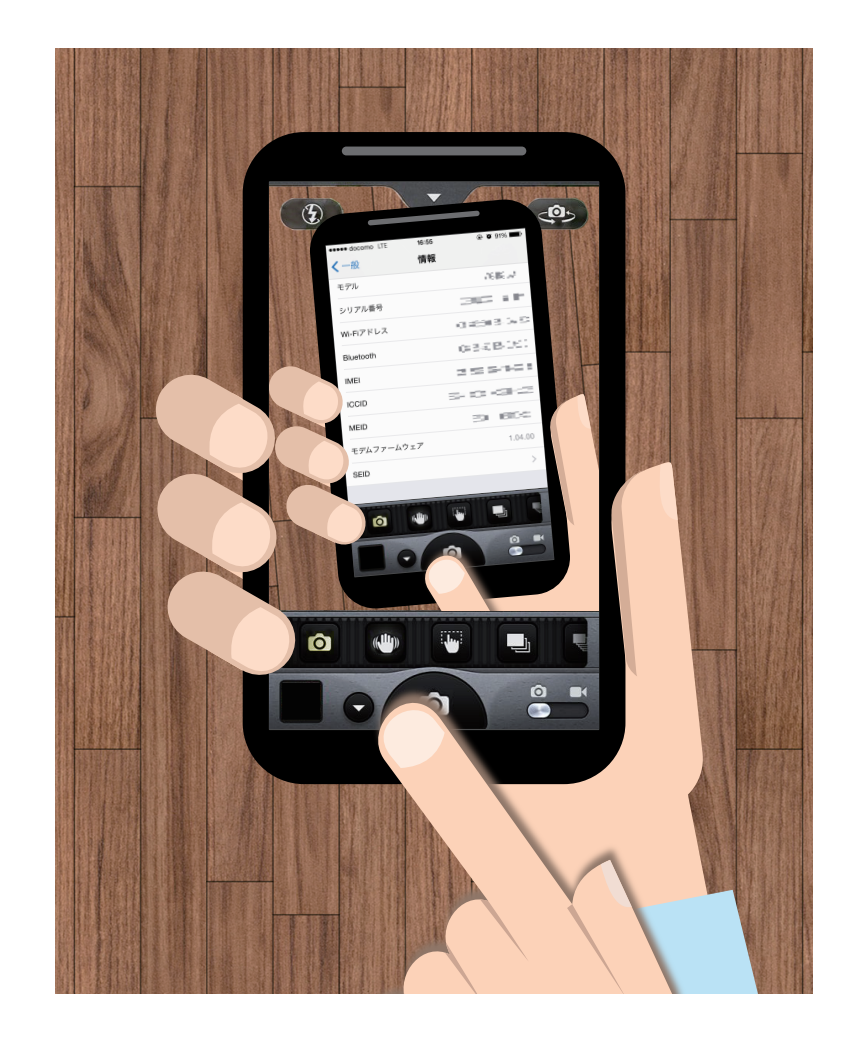

# IMEIを表示させたスクリーンショット

IMEIを表示させてからスクリーンショットを 撮影してください。

#### IMEI表示方法

Androidスマホ 電話をかける方法と同じ手順で 「\*#06#」と入力

> **iPhone** 「設定」→「一般」→「情報」

### iPhoneスクリーンショット

| ••••• docomo LTE | 16:55 | @ Ø 91% 💼                                     |
|------------------|-------|-----------------------------------------------|
| く一般              | 情報    |                                               |
| モデル              |       | 7646.2                                        |
| シリアル番号           |       | $\mathbb{C}(\mathbb{C}^{n}) \cong \mathbb{P}$ |
| Wi-Fiアドレス        |       | 0.6318.540                                    |
| Bluetooth        |       | 036B060                                       |
| IMEI             |       | 2525461                                       |
| ICCID            | Б     | 2003                                          |
| MEID             |       | 30 BCC                                        |
| モデムファームウェア       |       | 1.04.00                                       |
| SEID             |       | >                                             |
|                  |       |                                               |
| 法律に基づく情報         |       | >                                             |
|                  |       |                                               |
| トラストストア          |       | 2014081900                                    |
| 信頼できる証明書の詳しい情    | 新報    |                                               |

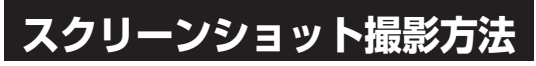

Androidスマホ(Android 4.0以降) 電源ボタン+ ボリュームダウンボタン同時長押し GALAXYシリーズは一部を除き 電源ボタン+ホームボタン同時長押し

> iPhone 電源ボタン+ ホームボタン同時長押し

#### Androidスクリーンショット (機種によりデザインが異なります)

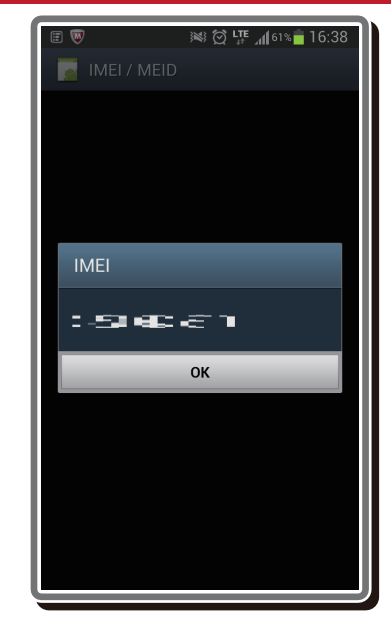

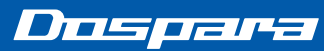